## 2024 年河南科技大学成人学位外语考试准考证打印流程

1.登录考试平台(网址: www.qingshuxuetang.com/hkd),选择验证码登录, 用报名的手机号验证码登录即可。

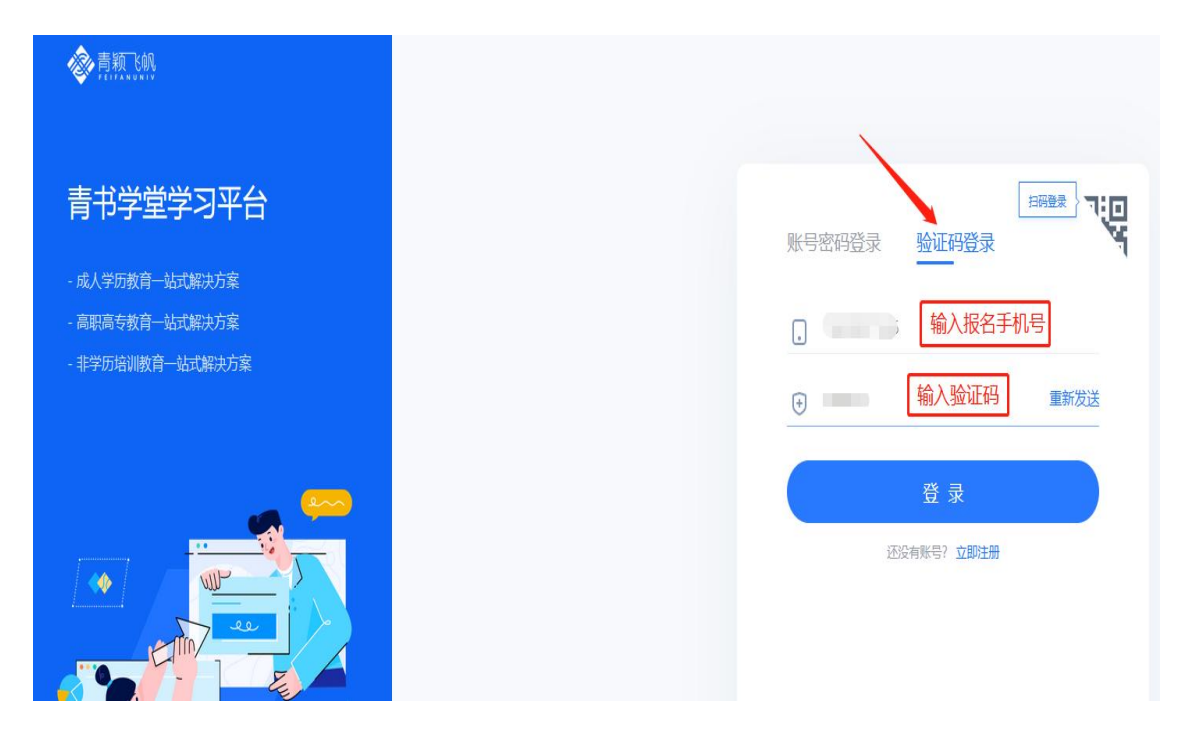

2.登录平台后,点击右上角姓名,选择我的青书,选择考试平台,点击进入。

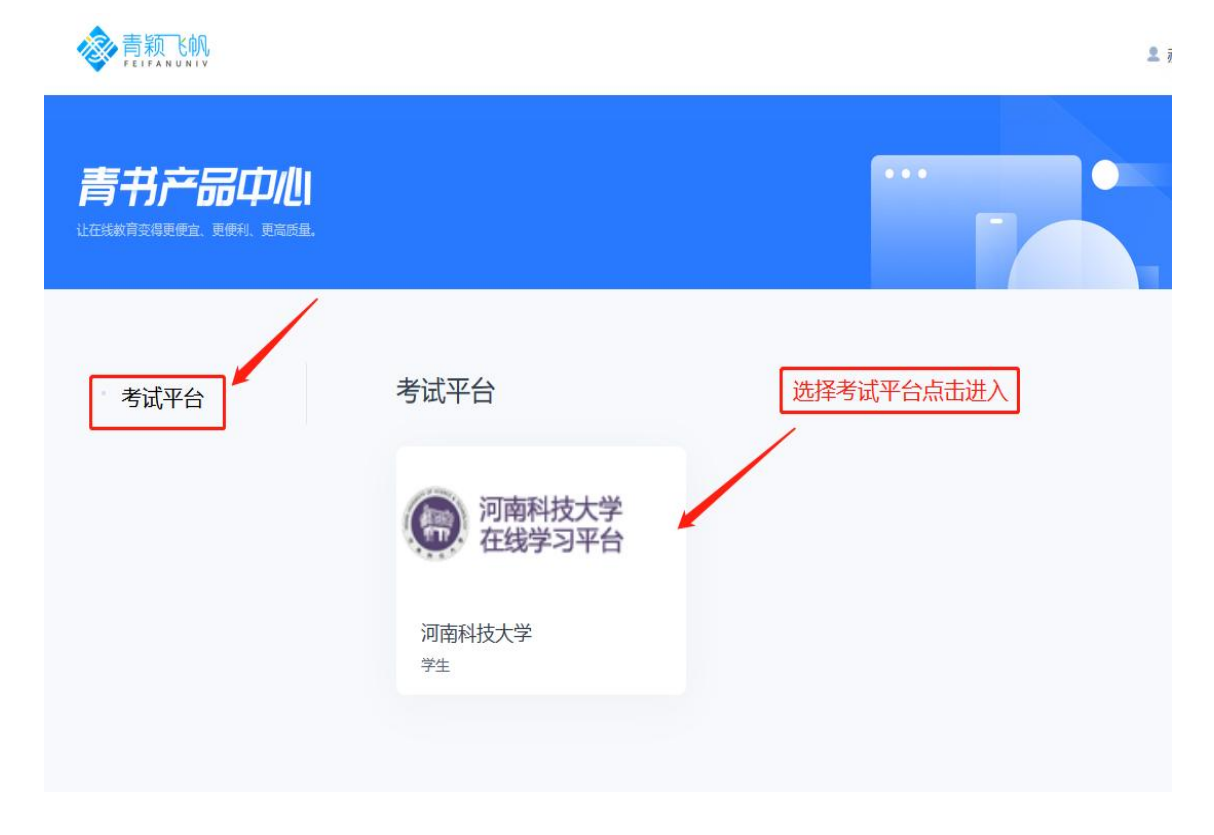

**3**.进入考试平台页面后,点击左侧考试中心,选择准考证打印,点击右侧的 打印按钮。

| 2    | ℃> 现给考试<br>无能分考试 推考证打印 选择准考证打印 |                     |      |             |
|------|--------------------------------|---------------------|------|-------------|
| 考试中心 | 考试批次                           | 准考证打印开始时间           | 考生须知 | · 新         |
| 我的练习 | 2023年间南科技大学成人学位外国水平考试(202301)  | 2023/03/30 00:00:00 |      | 印度          |
| A    | 共協記录                           |                     |      | (1) 到第1页 确定 |
| 报名缴费 |                                |                     |      |             |

4.在弹出的对话框内点击右下角打印。

|                 |            |      |        | ~    |     |     | 02        |
|-----------------|------------|------|--------|------|-----|-----|-----------|
|                 |            |      |        |      | ,i  | - 8 |           |
| 准电田田            |            |      | 准考证    | Æ    |     |     |           |
|                 | 准书证号       |      |        |      | 1   |     |           |
| Distad / Stabut | \$1993年 34 |      | 在弹出的对话 | 国际新闻 |     |     |           |
| )               | 射线名 🛲      |      |        |      |     |     |           |
|                 | 性脱男        |      |        |      |     |     | 1 🖸 1 🖬 1 |
|                 | 考试延次       | 考试科目 | 考试时间   | 揭    | 750 | 產位号 |           |
|                 |            |      |        |      | Ψ.A | m   |           |
|                 |            |      |        | -    |     |     |           |

5.预览准考证信息,选择好打印机,点击右下角打印即可。如果需要保存电子版,右上角选择另存为 PDF,右下角点击保存即可。

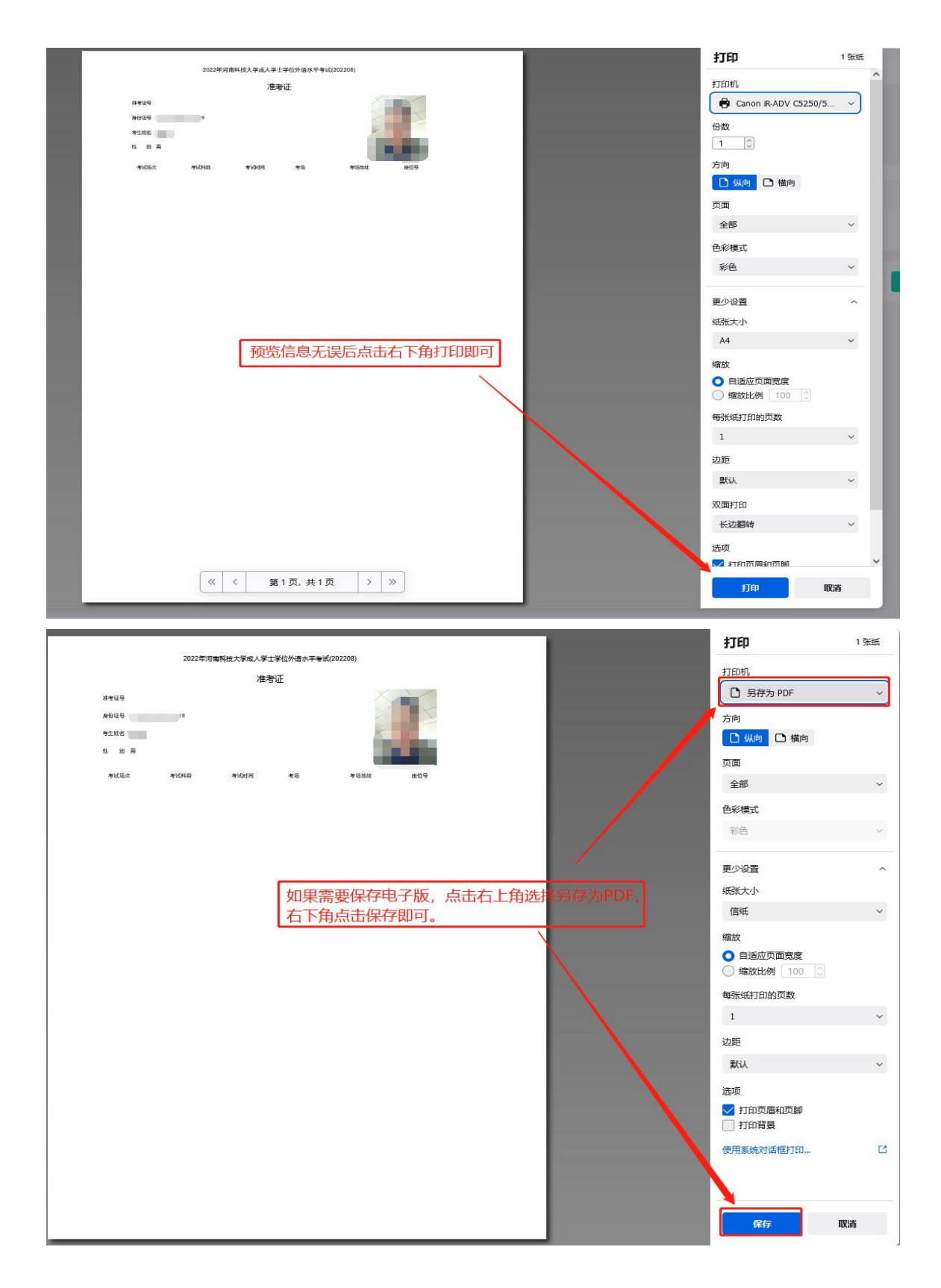

6.准考证打印过程中如果遇到问题可以电话咨询 0371-63226272、13598876424。